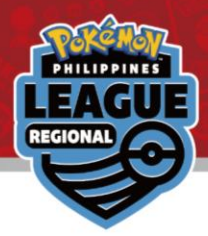

## **Online Results Registration**

Pokémon Regional League 2023-24 Philippines

### Learn how to register your result

 $\rightarrow$  Please read the instructions on how to operate from the <u>next page</u>.

# View your pairing / result & Register your result $\rightarrow$ Please proceed to the final page.

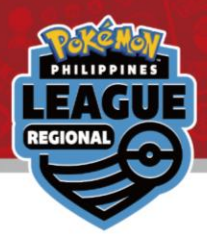

#### Login with your Trainer's Web ID in the circled area

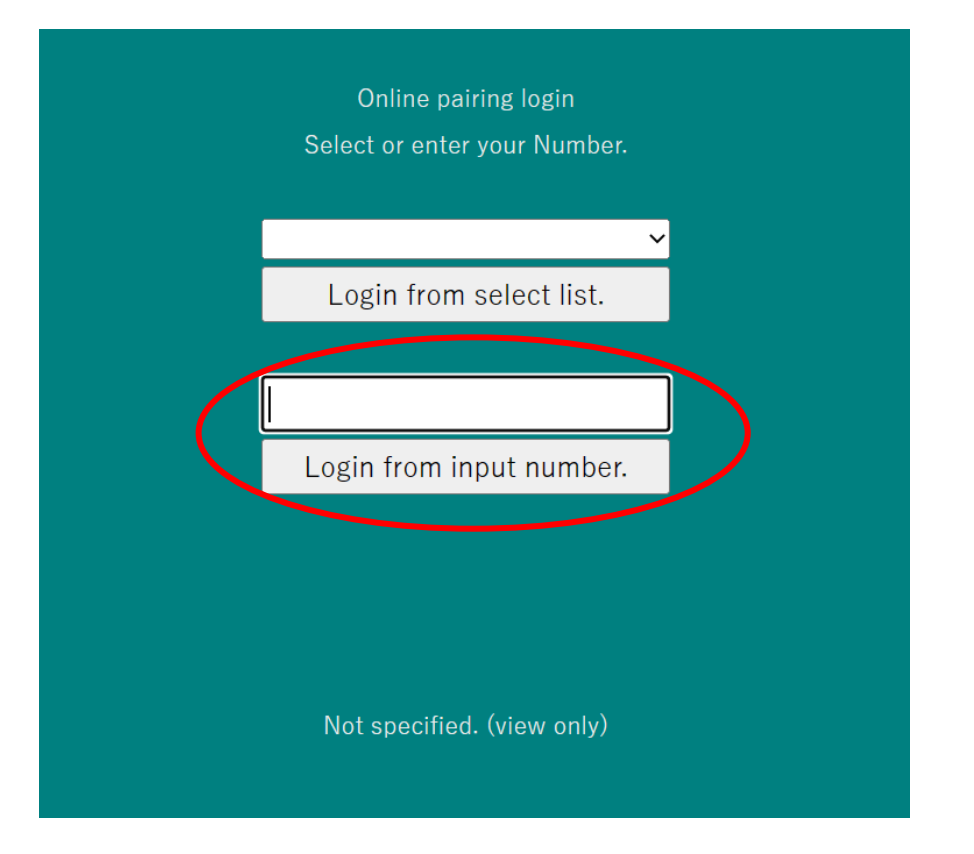

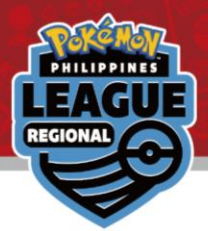

#### Click on the latest Round for your pairing

Number reset

2023/06/01-4 Pokemon SAMPLE

Round 1

Round 2

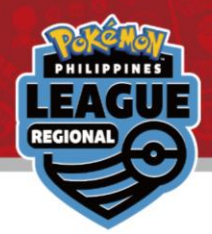

#### Your pairing will be at the top in grey

| 2023/06/01-4 Pokemon SAMPLE |       |      |                                   |            |               |          |               |
|-----------------------------|-------|------|-----------------------------------|------------|---------------|----------|---------------|
| Round 2                     |       |      | <u>PrevRnd NextRnd Round list</u> |            |               |          |               |
|                             | Table | No.  | Your name                         | TtlScore   | Opponent      | TtlScore |               |
|                             | 64    | 0005 | Charmeleon                        | 0          | Misdreavus    | 0        | $\mathcal{A}$ |
|                             |       |      |                                   | S          | earch Cl      | ose      |               |
|                             | 1     | 2    | 3 4 _                             | <u>5_6</u> | <u>NextPa</u> | ge       |               |
|                             | Table | No.  | Your name                         | TtlScore   | Opponent      | TtlScore |               |
|                             | 50    | 0001 | Bulbasaur                         | 3          | Chansey       | 3        |               |
|                             | 100   | 0002 | Ivysaur                           | 0          | Magmar        | 0        |               |
|                             | 15    | 0003 | Venusaur                          | 3          | Starmie       | 3        |               |
|                             | 22    | 0004 | Charmander                        | 3          | Tyranitar     | 3        |               |
|                             | 64    | 0005 | Charmeleon                        | 0          | Misdreavus    | 0        |               |
|                             | 39    | 0006 | Charizard                         | 3          | Squirtle      | 3        |               |
|                             | 39    | 0007 | Squirtle                          | 3          | Charizard     | 3        |               |
|                             | 17    | 0008 | Wartortle                         | 3          | Farfetch'd    | 3        |               |
|                             | 114   | 0009 | Blastoise                         | 0          | Graveler      | 0        |               |

Click on it to register your result

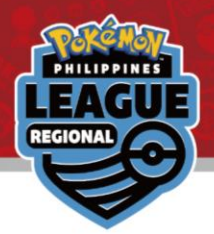

#### Click on the "\*\*\* Please select \*\*\*" dropdown option

| <u>Return result list</u> <u>Next round</u> | Return result list Next round |
|---------------------------------------------|-------------------------------|
| 2023/06/01-4 Pokemon SAMPLE                 | 2023/06/01-4 Pokemon SAMPLE   |
| Round 2 result registration                 | Round 2 result registration   |
| Your name 0005 Charmeleon                   | Your name 0005 Charmeleon     |
|                                             | * * * Please select * * * v   |
| * * * Please select * * * v                 | * * * Please select * * *     |
| Win Lose Draw Pts                           | WIN(1-0)                      |
|                                             | both defeated                 |
| Opponent 0200 Misdreavus                    |                               |
|                                             | Win Lose Draw Pts             |
| Win Lose Draw Pts                           |                               |
|                                             |                               |

#### Select your match result.

(Please note that between you and your opponent, only winner can report the result.)

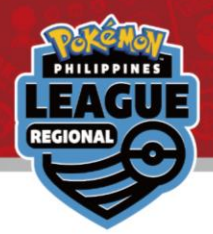

#### Check to make sure the result is correct

| Return result list <u>Next round</u> |  |  |  |  |  |  |  |
|--------------------------------------|--|--|--|--|--|--|--|
| 2023/06/01-4 Pokemon SAMPLE          |  |  |  |  |  |  |  |
| Round 2 result registration          |  |  |  |  |  |  |  |
| Your name 0005 Charmeleon            |  |  |  |  |  |  |  |
| WIN(1-0) ~                           |  |  |  |  |  |  |  |
| 1 Win 0 Lose 0 Draw 3 Pts            |  |  |  |  |  |  |  |
| Your win Registration                |  |  |  |  |  |  |  |
| Opponent 0200 Misdreavus             |  |  |  |  |  |  |  |
| LOSE(0-1)                            |  |  |  |  |  |  |  |
| 0Win 1Lose 0Draw 0Pts                |  |  |  |  |  |  |  |
|                                      |  |  |  |  |  |  |  |

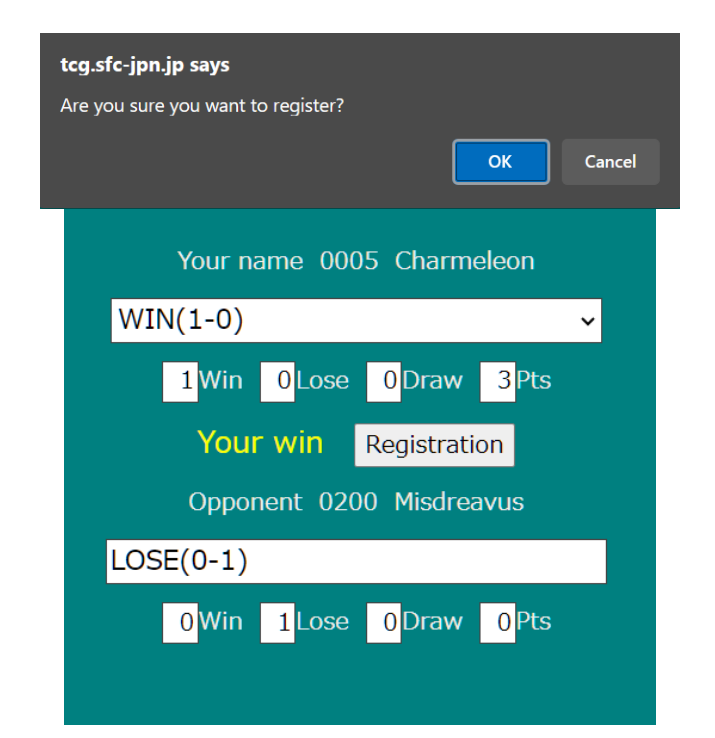

#### Click on "Registration" to submit your score and then click on "OK" in the pop-up.

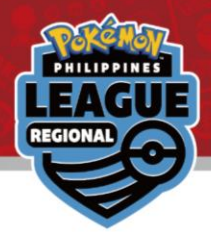

#### Congrats! Your result has been registered!

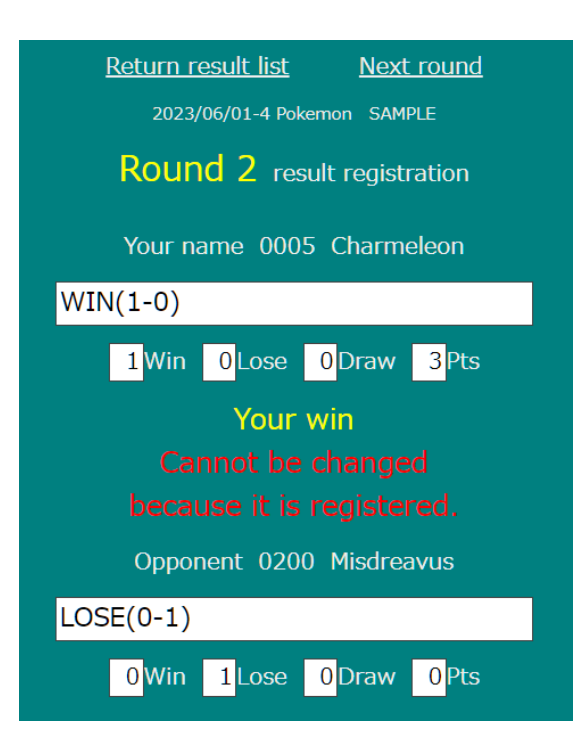

If you have made a mistake when submitting your result, please come to the General Information desk immediately.

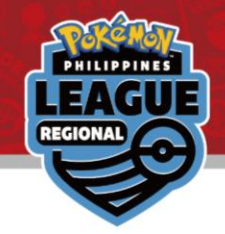

#### FAQ

#### Q: I logged in with the wrong ID. How can I change to my actual ID?

A: On the Round page, there is a number reset at the top. Click on that to return to the login screen.

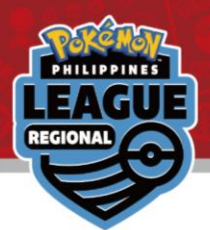

Please click on the provided link to view your pairings and result of the tournament

> Online Result Registration Pairing / Result

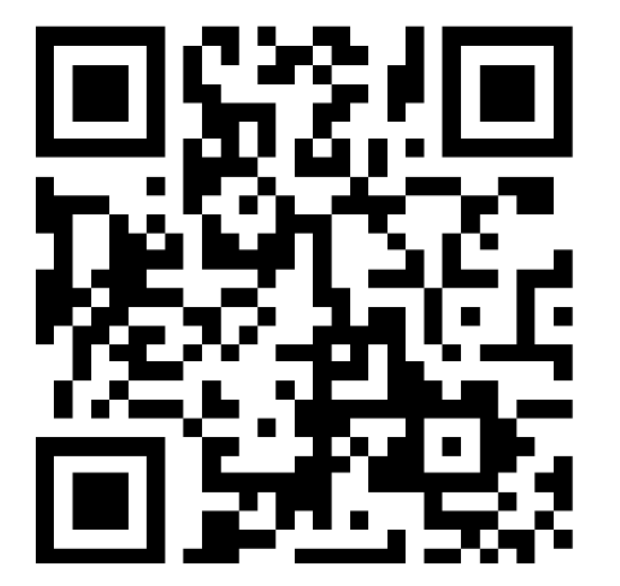

Can be viewed by accessing the following URL.

http://tcg.sfc-jpn.jp/?tid=6746212